□□LS-8800 Ver. 2. 20アップデート手順について□□

データマークLS-8800のファームウエアのアップデートは 下記の手順で行います。

LS-8800のファームウエアは、Ver.2.20より4ファイルで構成されます。 今回のアップデートより1s8800f0.dat(Bootloader用ファーム) が追加されます。

- |s8800f0.dat
- ls8800f1.dat
- Is8800f2.dat
- |s8800f3.dat

ファームウエアVer.2.20は、[Firmware]、[FPGA]および[1/0]のUpdateと ブートローダ[Bootloader]のUpdateを行うことにより更新されます。

はじめに、[Firmware]、[FPGA]、[I/0]のUpdateを行い、 その後、[Bootloader]のUpdateを行います。

 【注意】TP-8800を接続してご使用されている場合、今回の Ver.2.20へのバージョンアップに限り、LS-8800とTP-8800の接続を 切り離して実施してください。 TP-8800を接続した状態で、Ver.2.00、Ver.2.10、Ver.2.11から I/0のバージョンアップを行うとアップデートが完了しない不具合 が発生します。 ※この不具合はVer.2.20で修正されています。

- ファームウェアをVer2.20へバージョンアップする。
  (手順 1.~手順 9.参照してください)
- 手順 1. Ver.2.20用アップデートファイルの4ファイルをSDあるいは SDHCカードへコピーします。
- 手順 2. 電源を抜いたLS-8800本体へ 手順1. で用意したカードを電源を抜いたLS-8800本体へ挿入します。
- 手順 3. ESCキーを押しながら電源を入れます。
- 手順 4. LCD画面に下記のUpdateメニューが表示されます。

LS-8800 Update Menu >[Firmware Update] >[FPGA Update] >[I/O Update]

- 手順 5. LS-8800 Update Menuより[Firmware Update]項目を 本体のキー操作より選択します。
- 手順 6. 画面に下記が表示されます。「Present」と「Candidate」の 番号が異なることを確認し、Enterキーを押してください。

Presentには現在のバージョン番号が表示され、 CandidateにはアップデートするSDカードに含まれた バージョン番号が表示されます。

Ver. 2. 20では、Candidate は 『 2999 』となります。

[Firmware Update] Present: 2926 Candidate:2999 [Enter] = Update

手順 7. FirmwareのUpdateが開始されると下記のアップデート状況が 表示されます。

> [Firmware Update] Update is in progress. ■■ 下段のバーが右端まで進むとLCD上に completed と表示され Updateが終了します。

手順 8. Updateが終了すると、再起動されます。 バーが右端に到達するまえ(再起動前)にESCキーを 押しながら再起動を待つと起動後、 Updateメニューが表示されます。(手順4を参照ください)

> 計測トップ画面で起動された場合は一旦電源を落とし、 『手順3.のESCキーを押しながら電源を入れます』 から操作を進めてください。

手順 9. 上記の操作を[FPGA Update]、[I/O Update]に対しても行い、 ファームウエア更新は完了です。 バージョンの確認は、Infoボタンを押し、Infoメニューを下へ スクロールすることで確認できます。 Ver. 2. 20では下記の番号が表示されます。

> FirmName = LS-8800 FirmVersion = 2999 FpqaVersion = 2716 I/O Version = 2971

- 続いて、ブートローダ[Bootloader]のUpdateを行ないます。
- ブートローダのUpdateを行ないます。
  (下記の手順 1. ~手順 5. 参照してください)
- 手順 1. LS-8800を起動させ計測停止の状態にします。
- 手順 2. Infoボタンを押し、Infoメニューを下へスクロールさせて [LoaderUpdate]項目を選択しEnterボタンを押します。 LCDでは下記が表示されます。

Presentには現在のバージョン番号が表示され、 CandidateにはアップデートするSDカードに含まれた Is8800f0.datのバージョン番号が表示されます。

[Loader Update] Present: xxxx Candidate:2998 [Enter] = Update [Esc] = Cancel

注意) SDカードに1s8800f0. datファイルが含まれていない場合や

ファイルが読み込めない場合はCandidateには、---- が 表示されます。その際はSDカードのファイルを確認してください。

- 手順 3. Loader UpdateメニューでEnterボタンを押します。
- 手順 4. LoaderのUpdateが開始されると下記のアップデート状況が 表示されます。

[Loader Update] Update is in progress.

下段のバーが右端まで進むとLCD上に completed と表示され Updateが終了します。

手順 5. Updateが終了すると、再起動されます。

Infoボタンを押し、Infoメニューを下へスクロールさせて [LoaderUpdate]項目を選択しEnterボタンを押します。

Presentにバージョン番号の2998が表示されていることを 確認できればバージョンアップは終了です。

以上